## Si no estas registrado aún, tomate un minuto y sigue los siguientes simples pasos:

32 500 825

1.540 655

E 460 LBS

1

Paso 1

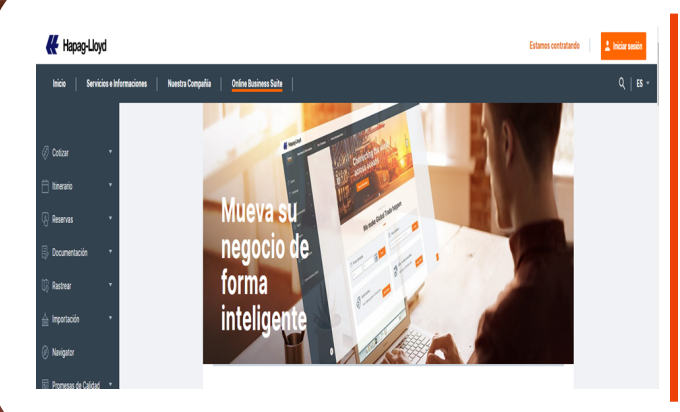

-

## Ingresa a:

https://www.hapaglloyd.com/es/home.html

Paso 2

Hapag-Lloyd

**Click en:** 

G

**Iniciar sesión** 

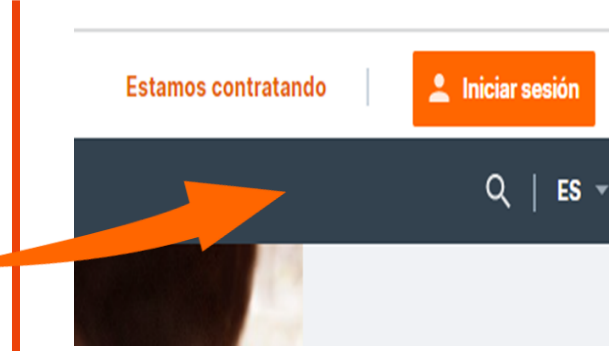

## Paso 3

| g in |
|------|
| -    |
|      |

| mail Address |                       |
|--------------|-----------------------|
|              |                       |
| ssword       | Forgot your password? |
|              |                       |

## Click en:

Not yet registered?

Hapag-Lloyd employee? Log in here

## Paso 4

## **Registra tus** datos:

### Llenar el formulario y presionar, Continuar

| Last Name                              |        |      |  |
|----------------------------------------|--------|------|--|
|                                        |        |      |  |
|                                        |        |      |  |
| Phone Number                           |        |      |  |
|                                        |        |      |  |
| Company Name                           |        |      |  |
| Company Name                           |        |      |  |
|                                        |        |      |  |
|                                        |        |      |  |
|                                        |        | <br> |  |
| Street Address /                       | Number |      |  |
| Street Address /                       | Number |      |  |
| Street Address /                       | Number | <br> |  |
| Street Address /                       | Number | <br> |  |
| Street Address /                       | Number | <br> |  |
| Street Address /                       | Number |      |  |
| Street Address /                       | Number |      |  |
| Street Address /                       | Number |      |  |
| Street Address / City Postal / ZIP Cod | Number |      |  |
| Street Address /                       | Number |      |  |

Continu

**Register Account** 

# Hapag-Lloyd

# Ya casi termina tu registro!

## Paso 5

### **Register Account**

### E-mail Address

test@email.com

Send verification code

### Account Type

Customer of Hapag-Lloyd 🔲 Vendor of Hapag-Lloyd

#### User Role

User Role

Password

Confirm Password

I have read and agree to the <u>Privacy Terms</u> and <u>Terms of</u> Use of the website.

Yes, I would like to receive communication from Hapag-Lloyd (including product, rate and service updates).

Continue

**Register Account** 

## Ingresa tu email:

| L.<br>2.<br>3.<br>1. | Ingresa tu email corporativo<br>Presiona Send Verification Code<br>Revisa en tu bandeja de email<br>Ingresar el código de 6 dígitos recibio<br>Presiona Verify Code |
|----------------------|----------------------------------------------------------------------------------------------------|
|                      |                                                                                                    |
|                      | Register Account                                                                                                    |
|                      | Verification code has been sent. Please copy it to the input<br>box below.<br>E-mail Address<br>elianayugarhitesting@gmail.com                                      |
|                      | Secondary Verification Code                                                                                                    |
|                      | x00000<br>Check your email box and paste the code you recieved and click Verify<br>code                                                                             |
|                      | Verify code                                                                                                    |
|                      | Send new code                                                                                                    |

do

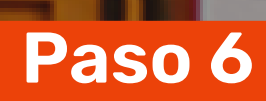

# Define cuenta y rol de usuario:

2 854 64

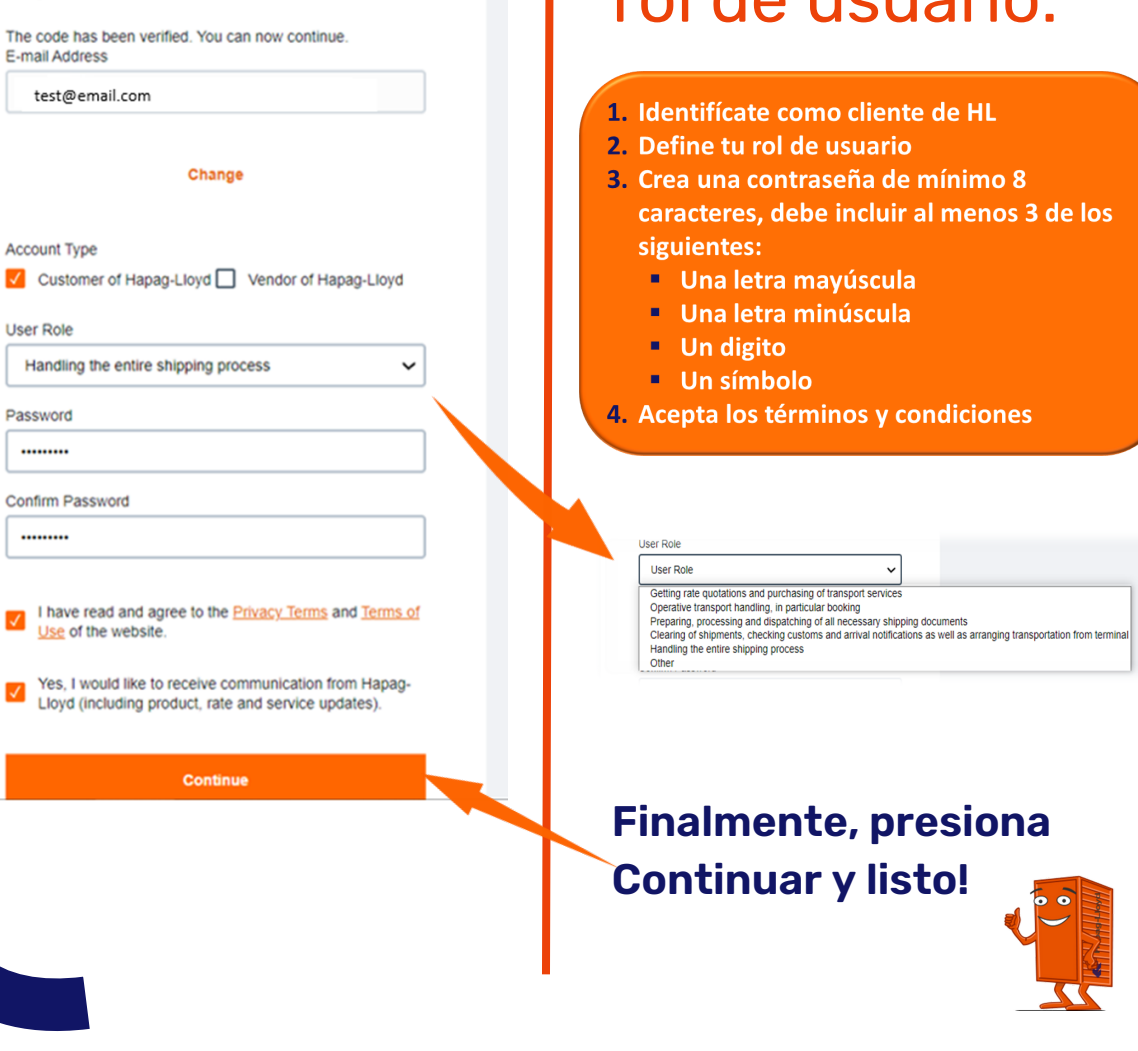

2.760 CL/T